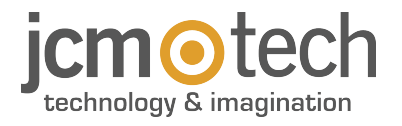

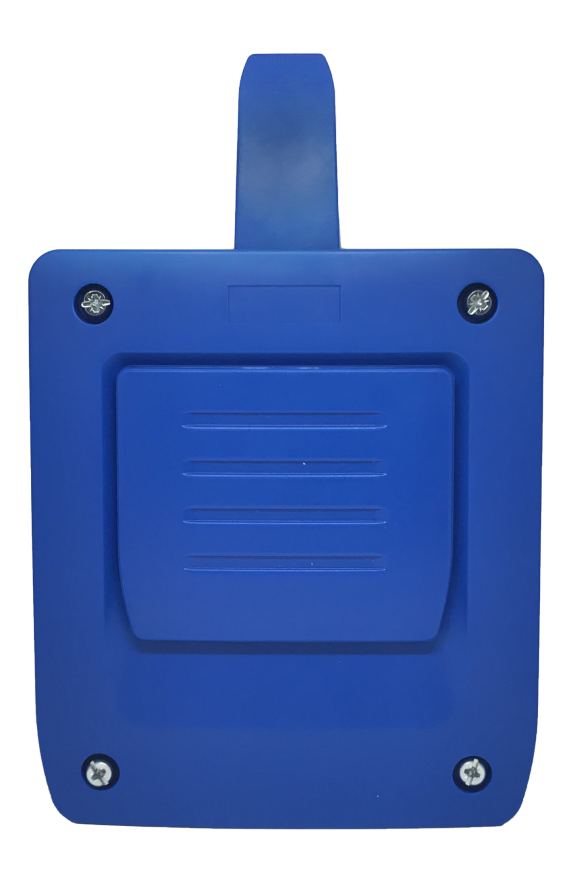

# HONOADOOR

Bedienungsanleitung

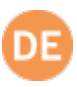

| Wichtige Sicherheitshinweise                       | 3 |
|----------------------------------------------------|---|
| Systemnutzung                                      | 3 |
| Einleitung                                         | 4 |
| Allgemeine Beschreibung                            | 4 |
| Leistungen                                         | 5 |
| Installation                                       | 7 |
| Anschlüsse                                         | 7 |
| Elektroschloss oder elektromagnetische Saugnäpfe   | 8 |
| Konfigurieren                                      | 9 |
| Mit Internet verbinden                             | 9 |
| Konfigurieren mit cloudAssistant                   | 0 |
| Geräteanmeldung                                    | 0 |
| Gruppen- und Benutzeranmeldung1                    | 3 |
| Relais einstellen und Zuweisung von Verkehrszeiten | 7 |
| Gruppenuhrzeiten einstellen                        | 8 |
| Administrator: Honoa                               | 9 |
| Ereignisse                                         | 0 |
| Funktionsweise                                     | 1 |
| Fernsteuerung vom cloudAssistant aus               | 1 |
| Anti-Passback                                      | 2 |
| Verifizierung                                      | 6 |
| LED-Verhalten                                      | 6 |
| Problemlösungen                                    | 7 |
| Abdeckungsprobleme beheben                         | 7 |
| Technische Daten                                   | B |
| Daten                                              | B |
| EU-Konformitätserklärung                           | 8 |

# Wichtige Sicherheitshinweise

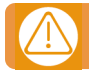

# Trennen Sie die das Gerät immer von der Spannungsversorgung, bevor Sie es installieren oder reparieren.

In Übereinstimmung mit der europäischen Niederspannungsrichtlinie informieren wir Sie über folgende Anforderungen:

• Ist das Gerät ständig verbunden, muss es mit einem leicht zugänglichen Verbindungsstück angeschlossen sein.

• Dieses Gerät sollte nur von Fachpersonal, mit Kenntnissen der relevanten Europäischen Richtlinien und Erfahrung mit automatisierten Türen / Toren installiert werden.

- Die Betriebsanleitung muss immer griffbereit sein.
- Die Betriebsfrequenzen der Empfänger verursachen keine Störungen an 868 MHz Fernbedienungssystemen.

### Systemnutzung

Dieses Gerät wurde für die Benutzung an Türen / Toren entwickelt. Es ist nicht für die direkte Aktivierung anderer Geräte bestimmt. Der Hersteller behält sich das Recht vor, ohne Vorwarnung oder Vorankündigung, Änderungen an der Spezifikation des Gerätes vorzunehmen. Für Irrtümer und Druckfehler kann keine Haftung übernommen werden.

# Einleitung

### Allgemeine Beschreibung

HONOADOOR ist ein mit Torstatusinformation und Fernaktivierung in Echtzeit verbundener MOTION- und Bluetooth-Empfänger.

Spart Wege ein und sichert Ihre Anlage. Öffnet das Tor dank der HONOA APP mit dem Mobiltelefon oder mit der Fernbedienung.

HONOADOOR ermöglicht es in Verbindung mit **cloud**Assistant, den Betrieb des Tores vom Büro aus unmittelbar zu prüfen, wodurch unnötige Anfahrten zur Überprüfung von ordnungsgemäß funktionierenden Anlagen und zur Erkennung und Verwaltung verdächtiger Fernbedienungen entfallen.

Das Gerät kann zwar ohne Internetverbindung arbeiten, benötigt diese Verbindung aber für bestimmte Funktionen. Internetverbindung ist erforderlich für:

- Einstellung des Geräts von cloudAssistant aus:
- •Anpassung und Zuweisung von Zeitfenstern mit dem jährlichen Feiertagskalender
- Eingangsstatusabfrage von **cloud**Assistant aus
- Lesen von Ereignissen von cloudAssistant aus
- Fernaktivierung des Geräts über die HONOA APP
- Anmeldungen und Abmeldungen von Sendern
- Alarme und Mitteilungen

Internetverbindung ist nicht erforderlich für:

- Einstellung des Geräts von cloudAssistant aus:
  - Name des Geräts, das in der HONOA APP erscheint
  - Name des Relais, das in der HONOA APP erscheint
  - Aktivierung der Eingänge und deren Einstellung
- HONOA-Benutzern von cloud Assistant aus Zugangsberechtigungen geben und entziehen
- Fernöffnung in HONOA von cloudAssistant aus deaktivieren
- Aktivierung Bluetooth Hands-free in HONOA von cloud Assistant aus deaktivieren

Jede Änderung von Berechtigungen oder Einstellungen in **cloud**Assistant wird automatisch in der HONOA App aktualisiert. Für den einwandfreien Betrieb der HONOA APP auf dem Mobiltelefon sind u. a. Berechtigungen für die mobile Datennutzung oder WiFi, Standortfreigaben und Ausführungsberechtigungen im Hintergrund erforderlich. Die Anwendung benötigt keine Internetverbindung, wenn das Tor aktiviert wird.

Die Anwendung benötigt keine Internetverbindung, wenn das Tor aktiviert wird.

Die Einstellung erfolgt mittels einer Internet-Verbindung (WiFi oder GSM) durch cloud Assistant.

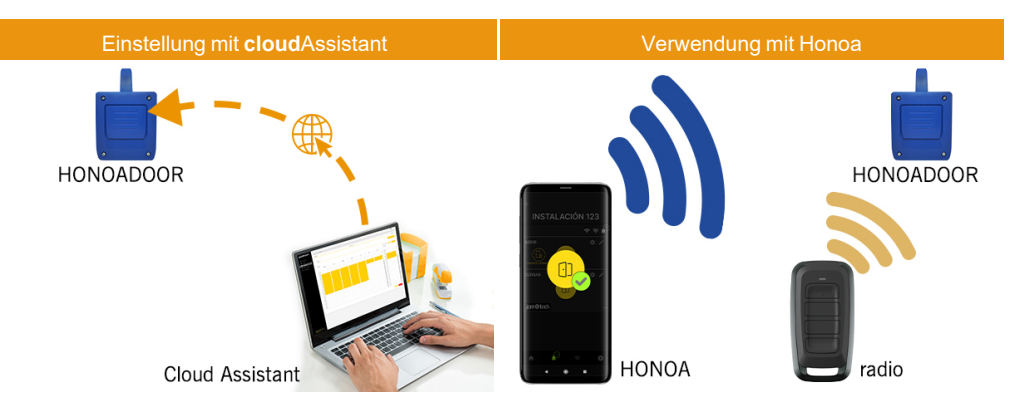

# Leistungen

Spannungsversorgung: Das Gerät wird mit einer Netzspannung von 230 VAC versorgt. Es weist auch eine 500 mA-Schutzsicherung auf.

**Relaisausgang:** Das Gerät verfügt über zwei Relaisausgänge mit Schließerkontakt. Diese Ausgänge können so programmiert werden, dass sie von **cloud**Assistant aus mit den verschiedenen Kanälen der Sender aktiviert werden. Diese Relais können ebenso von **cloud**Assistant aus in Echtzeit fernaktiviert werden.

Endschaltereingänge: Das Gerät verfügt über zwei Eingänge für den Anschluss von zwei Öffner-Endschaltern zur Überwachung des Türstatus (offen/geschlossen).

MOTION 868 MHz-Empfängermodul: Das Gerät enthält ein MOTION-Empfängermodul mit 868 MHz für den Empfang der Sender.

Bluetooth-Empfängermodul: Das Gerät verfügt über ein Bluetooth-Empfängermodul für die Toröffnung per Mobiltelefon im Hands-free-Betrieb mit der HONOA App. Die Aktivierung der Hands-free-Funktion (Funktion in BETA) kann für alle Benutzer von cloud

**GSM-Modul:** Das Gerät enthält ein GSM-Kommunikationsmodul für die Internetverbindung und für die Fernöffnung per Mobiltelefon mit der HONOA App. Die **Fernöffnung** kann für alle Benutzer von **cloud**Assistant aus deaktiviert werden.

Benutzer: Bis zu 5000 mit cloud Assistant verwaltete Benutzer.

Ereignisse: Mit cloudAssistant können bis zu 2000 Ereignisse abgefragt werden. Dienst zur Erweiterung auf 5000 Ereignisse verfügbar.

Statistiken und Nutzungsinformationen: Mit cloud Assistant können Sie unter anderem die Anzahl der Relaisaktivierungen, der akzeptierten und abgewiesenen Benutzer, der Toröffnungs- und Torschließungsereignisse und den Datenverbrauch pro Tag grafisch abfragen.

Leuchtanzeigen: Das Gerät weist die drei LED "ST", "NW" und "IN" auf, um den Status der Verbindung zum cloudAssistant anzuzeigen.

#### Mehr Informationen

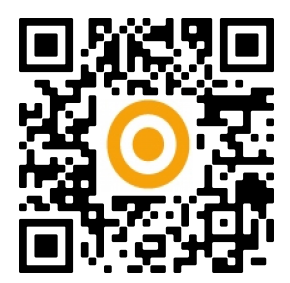

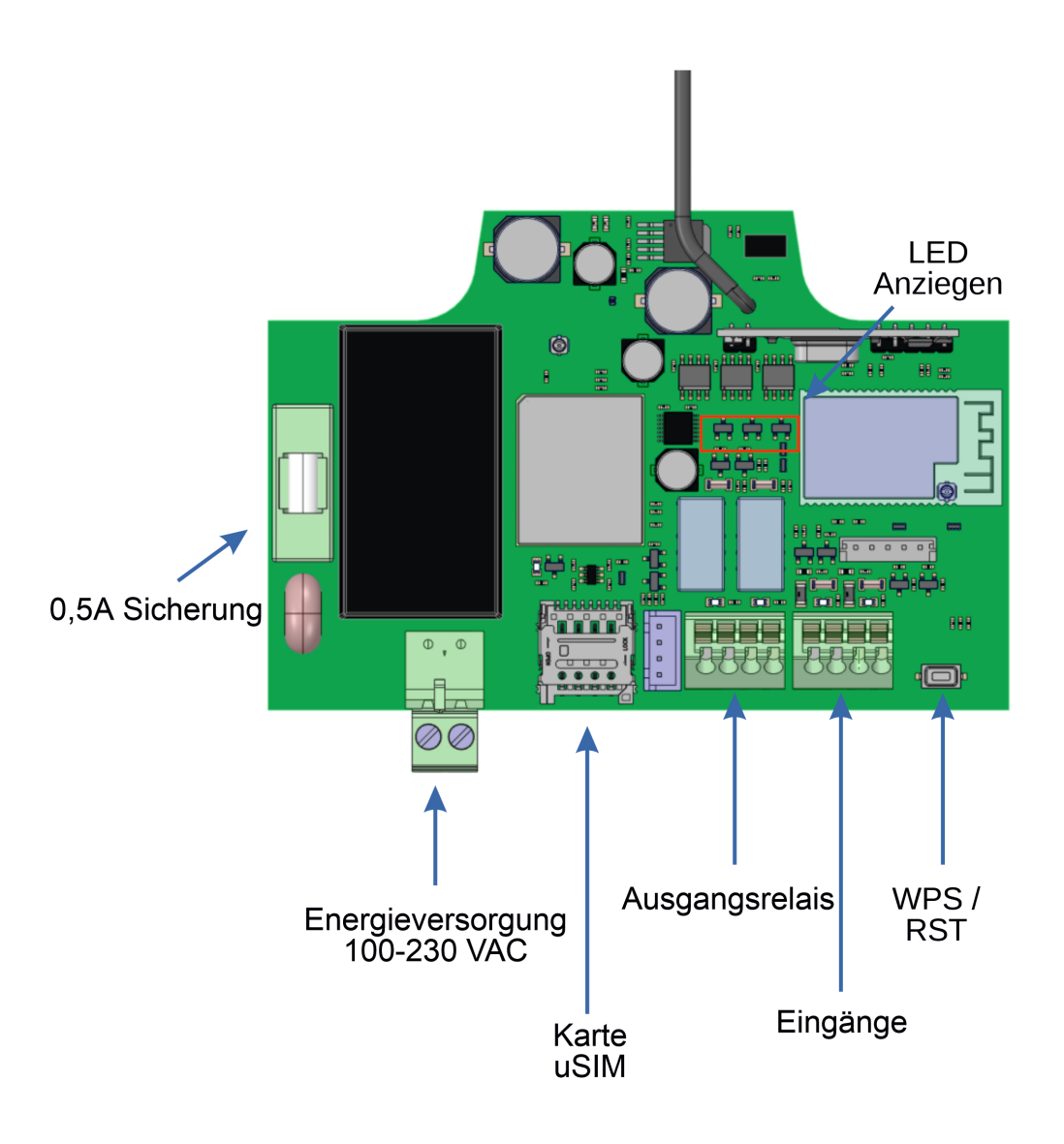

# Installation

Die Rückplatte mit den bei liegenden Dübeln und Schrauben an der Wand befestigen.

Kabel durch die Untersei te des Empfängers führen. Frontplatte des Empfängers montieren.

### Anschlüsse

VERSORGUNGSEINGANG: Spannungsversorgung mit 230 VAC.

R1: RELAIS Kanal 1. Potentialfreier Kontakt.

R2: RELAIS Kanal 2. Potentialfreier Kontakt.

- Kenndaten der Ausgangsrelais (für ohmsche Last):
- Maximaler Strom: 2 A
- Höchstleistung: 60 W/62,5 VA.
- Maximale Spannung: 24 V AC/DC

IN1: Überwachungseingang für Öffnerkontakt.

IN2: Überwachungseingang für Öffnerkontakt.

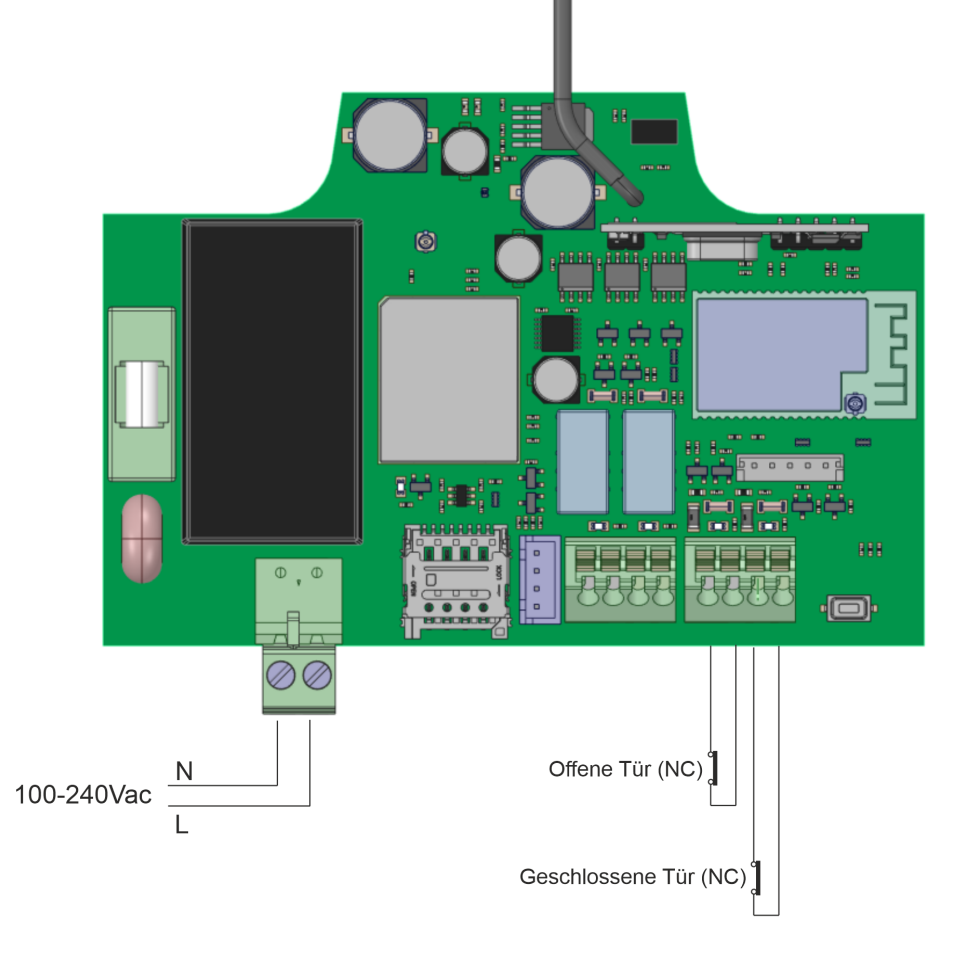

# Elektroschloss oder elektromagnetische Saugnäpfe

Die Relais können ohmsche Lasten bis 2 A schalten. Die Anzahl der Schaltspiele hängt von der Art und den Eigenschaften der Lasten ab.

Mit ohmschen Lasten können sie 1.000.000 Schaltspiele mit 30 W-Lasten erreichen.

Induktive DC-Lasten: 30W / 30Vdc / 1A -> 500000 Schaltspiele. Erforderlich ist eine parallel zum Elektroschloss oder Saugnapf geschaltete Diode (1N4007).

Beispiel für den Anschluss an Relais 1:

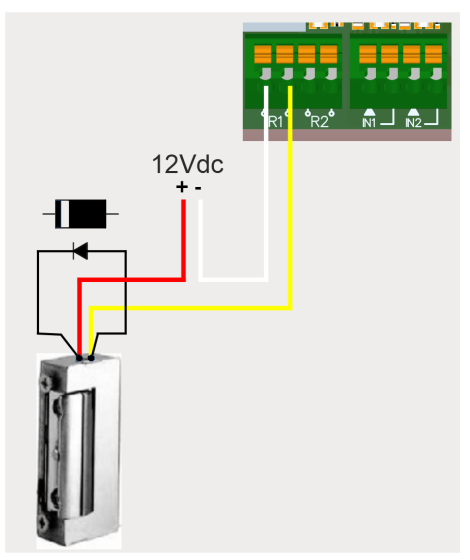

Induktive AC-Lasten: 30Va / 30Vac / 1A -> 750000 Schaltspiele. Erforderlich ist ein parallel zum Elektroschloss oder Saugnapf geschalteter Varistor (V68ZA2).

Beispiel für den Anschluss an Relais 1:

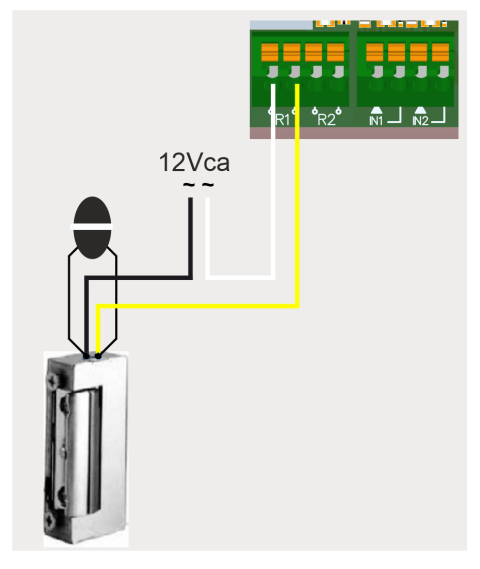

Bei Verwendung von elektromagnetischen Saugnäpfen muss der Relaistyp ein "Öffner" sein (siehe: "Relais einstellen und Zuweisung von Verkehrszeiten").

Die Diode oder der Widerstand sollte so nah wie möglich an das Elektroschloss oder den elektromagnetischen Saugnapf angeschlossen werden.

# Konfigurieren

### Mit Internet verbinden

Das Gerät muss mit dem Internet verbunden sein, um eingestellt werden zu können, benötigt aber keine Verbindung für den Betrieb.

Wenn das Gerät mit einer SIM-Karte geliefert wird: Schalten Sie das Gerät ein und warten Sie etwa 5 Minuten, bis es eine Verbindung zum Internet herstellt (LEDs leuchten grün).

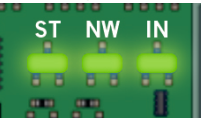

# Konfigurieren mit cloudAssistant

### Geräteanmeldung

Sobald das Gerät richtig instal l iert ist, muss es konfiguriert werden:

- 1. Auf cloudAssistant:https://cloudassistantv4.jcm-tech.com/login gehen und einloggen.
- 2. Installation hinzufügen (orangefarbener Button in der Ecke rechts unten).

| jc                                      | motech                                                    | Suche. | ٩ |                                                              | * | <ul> <li>jmir@jcm-tech.com</li> </ul> | 0      | 0 |
|-----------------------------------------|-----------------------------------------------------------|--------|---|--------------------------------------------------------------|---|---------------------------------------|--------|---|
|                                         | Dashboard                                                 |        |   |                                                              |   |                                       | Filter | ~ |
| Ē                                       | Installationen                                            |        |   |                                                              |   |                                       |        |   |
| Ë                                       | Zeitpläne                                                 |        | 0 | Es sind noch keine Empfänger in dieser Installation angelegt |   |                                       |        |   |
| :0                                      | Universelle Gruppen                                       |        |   |                                                              |   |                                       |        |   |
| 0                                       | Administrator                                             |        |   |                                                              |   |                                       |        |   |
| © 2022 Alle<br>Bedingung<br>Version 4.3 | e Rechte vorbehalten<br>en und Nutzungsbedingungen<br>3.0 |        |   |                                                              |   |                                       | +      |   |

#### 3. Die Felder ausfüllen. Speichern.

| Name t           | Ade       | 2000 <sup>†</sup> | Otedt 2       | Desteitabl                |        |
|------------------|-----------|-------------------|---------------|---------------------------|--------|
| Installation 123 | Adi       | resse 123         | Stadt 123     | 123                       |        |
| Kontakt          | Telefon   | Land *            | Projektnummer | Nächster Wartungstermin * |        |
| Kontakt 123      | 555 - 123 | Land 123          | HDOOR12345    | 24-01-2023                | Ť.     |
| 3emerkungen      |           |                   |               | Installateurcode ven      | wender |

Der Name der Anlage und der Stadt werden in der HONOA APP angezeigt:

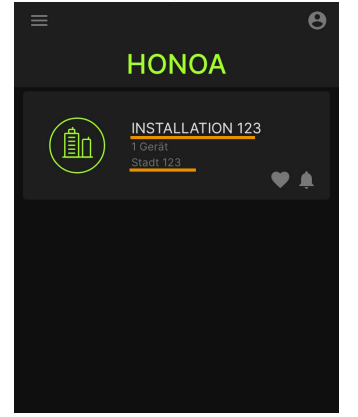

#### 4. Geräte -> Empfänger zufügen (orangefarbener Button in der Ecke rechts unten).

| laciones / Instalación 123 / Equ | uipos                            |                                                                                                    |                                                                                                    |                                                                                                    |
|----------------------------------|----------------------------------|----------------------------------------------------------------------------------------------------|----------------------------------------------------------------------------------------------------|----------------------------------------------------------------------------------------------------|
| nstalación 123                   | Dirección 123                    | Ciudad 123                                                                                                    |                                                                                                    | Ø₽×ē≡^                                                                                                    |
|                                  | IN                               | NFORMACIÓN EQUIPOS                                                                                                    | GRUPOS                                                                                                    |                                                                                                    |
|                                  | I No                             | o hay contenido disponible pa                                                                                                    | ra este listado                                                                                                    |                                                                                                    |
|                                  |                                  |                                                                                                    |                                                                                                    |                                                                                                    |
|                                  |                                  |                                                                                                    |                                                                                                    |                                                                                                    |
|                                  | laciones / Instalación 123 / Equ | laciones / Instalación 123 / Equipos<br>Instalación 123 Dirección 123<br>In<br>In<br>In<br>In<br>In<br>In<br>In<br>In<br>In<br>In<br>In<br>In<br>In | laciones / Instalación 123 / Equipos  nstalación 123 Dirección 123 Cludad 123  INFORMACIÓN EQUIPOS  No hay contenido disponible pa | laciones / Instalación 123 / Equipos  nstalación 123 Dirección 123 Ciudad 123  INFORMACIÓN EQUIPOS GRUPOS  No hay contenido disponible para este listado |

#### 5. Einen Namen für das Gerät eingeben und HONOADOOR wählen. Speichern.

| Installationen / Installation 123 / Geräte / Neues Gerät |                                                           |
|----------------------------------------------------------|-----------------------------------------------------------|
| Empfänger auswählen und anlegen                          |                                                           |
| Installationsort des Emfängers *<br>HONOADOOR            | Empfängertyp auswählen *<br>HONOADOOR<br>Speichern Zurück |

Eine Anlage unterstützt insgesamt maximal 25 HONOADOOR- und HONOARELAY-Geräte.

Der Name des Geräts, das in der HONOA APP erscheint:

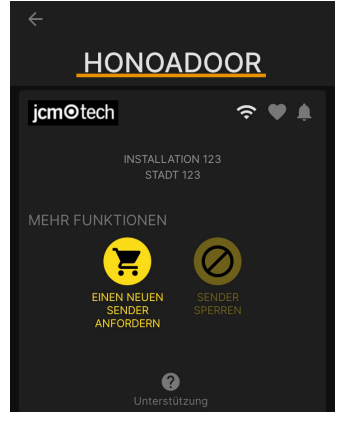

 Geben Sie den Aktivierungsschlüssel ein (auf dem Geräteetikett).Entsprechende Zeitzonenkennung wählen und den Eingängen Namen und Betriebsarten zuweisen. Speichern.
 Die den Eingängen zugewiesenen Namen sind die gleichen wie die, die im "Fernstatus" erscheinen (siehe: Betriebsart).

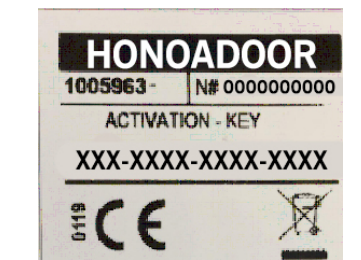

| stallationsort des | Emfängers *   |               |                 |            | Empfängertyp auswählen *<br>HONOADOOR                        |   |  |  |  |
|--------------------|---------------|---------------|-----------------|------------|--------------------------------------------------------------|---|--|--|--|
| Parameter          | Relais        | Sender        | Benutzergruppen | Ereignisse |                                                              |   |  |  |  |
| Aktivierungss      | chlüssel      |               |                 |            | 1Si8-vJcA-Vso4-BEzu                                          | • |  |  |  |
| Aktive Grupp       | e auf FREE    | System        |                 |            | Nein                                                         |   |  |  |  |
| Gruppennum         | mer im FRE    | E System      |                 |            | 0                                                            |   |  |  |  |
| Gruppe 0 aut       | FREE Syste    | em blockiert  |                 |            | Nein                                                         |   |  |  |  |
| Datenverbrau       | uch           |               |                 |            | Bass                                                         |   |  |  |  |
| Zeitzone           |               |               |                 |            | Europe/Berlin                                                |   |  |  |  |
| AntiPassback       | k-Modus (AF   | PB)           |                 |            | Unbenutzt                                                    |   |  |  |  |
| AntiPassback       | k-Resetzeit i | n Stunden (A  | ntiTimeback)    |            | 0                                                            |   |  |  |  |
| HONOA Ferr         | öffnung ges   | tatten        |                 |            | Ja                                                           |   |  |  |  |
| HONOA Blue         | tooth Hands   | -free gestatt | en              |            | Ja                                                           |   |  |  |  |
| Geben Sie 1        | Namen ein     |               |                 |            | Offene Tür                                                   |   |  |  |  |
| Geben Sie de       | en 1-Modus    | ein           |                 |            | [Tor 1] Normalerweise geschlossener Öffnungs-Endschalter     |   |  |  |  |
| Geben Sie 2        | Namen ein     |               |                 |            | Geschlossene Tür                                             |   |  |  |  |
| Geben Sie de       | en 2-Modus    | ein           |                 |            | [Tor 1] Normalerweise geschlossener schließender Endschalter | - |  |  |  |

Der Aktivierungsschlüssel und die Zeitzone sind die einzigen Pflichtfelder, um Benutzer anmelden zu können.

Bei Arbeiten mit Wiegand siehe "Wiegand: Konfiguration.

Auf diesem Bildschirm können Sie **Fernöffnung gestatten** und **Hands-free gestatten** für HONOA-Benutzer aktivieren, die standardmäßig aktiviert sind.

Für die Fernöffnung muss das Gerät mit dem Internet verbunden sein.

### Gruppen- und Benutzeranmeldung

1. Benutzergruppen -> Hinzufügen (orangefarbener Button in der Ecke rechts unten).

| нон | NOADOOR              |             |        |                 |            |                                       | 🗠 🗢 🎝 🖷      |      |
|-----|----------------------|-------------|--------|-----------------|------------|---------------------------------------|--------------|------|
|     |                      |             |        |                 |            |                                       |              |      |
|     | Installationsort des | Emfängers * |        |                 |            | Empfängertyp auswählen *<br>HONOADOOR |              |      |
|     |                      |             |        |                 |            |                                       |              |      |
|     | Parameter            | Relais      | Sender | Benutzergruppen | Ereignisse |                                       |              |      |
|     |                      |             | Name   |                 |            | Aktionen                              |              | *    |
|     |                      |             |        |                 |            |                                       |              |      |
|     |                      |             |        |                 |            |                                       |              |      |
|     |                      |             |        |                 |            |                                       |              |      |
|     |                      |             |        |                 |            |                                       |              |      |
|     |                      |             |        |                 |            |                                       |              |      |
|     |                      |             |        |                 |            |                                       |              | *    |
|     |                      |             |        |                 |            |                                       |              |      |
|     |                      |             |        |                 |            |                                       | Speichern Zu | rück |
|     |                      |             |        |                 |            |                                       |              |      |
|     |                      |             |        |                 |            |                                       |              | +    |
|     |                      |             |        |                 |            |                                       |              |      |

2. Namen und Beschreibung eingeben. Speichern.

| Benutzergruppen erstellen             |                                |        |
|---------------------------------------|--------------------------------|--------|
| Name der Benutzergruppe *<br>Gruppe 1 | Beschreibung<br>Beschreibung 1 |        |
|                                       | Speicherr                      | Zurück |

3. Die Relais mittels der Auswahl eines der Kanäle aktivieren. HONOA aktiviert Relais. Zurück.

| Gruppe 1                                     |                                |
|----------------------------------------------|--------------------------------|
| Gruppe 1                                     |                                |
|                                              |                                |
| HONOADOOR                                    |                                |
| ÖFFNEN GESCHLOSSE                            |                                |
| Kanati 1<br>Kanati 2<br>Kanati 3<br>Kanati 4 |                                |
|                                              | Zurück                         |
|                                              | HONOADOOR<br>OFFNEN CESCHLOSSE |

Bei einer Gruppe von Geräten, die mit Sendern arbeiten, entsprechen die gewählten Kanäle dem Betrieb des Senders.

4. Auf dem Gruppenbildschirm: Seriennummernverwaltung, um Sender hinzuzufügen.

|        |                 |      |      | SE     | NDER     | WIEGA   | ND BENUTZI          | ER INFORMAT | ION        |                    |   |
|--------|-----------------|------|------|--------|----------|---------|---------------------|-------------|------------|--------------------|---|
| /ertüg | bar 5000<br>Ala | Nich | Code | iet () | Belegt ( | ;       | Namen :             | Nachname :  | ldentifika | Parkplatz :        |   |
|        |                 |      | -    | Q      |          | Q       | ۹                   | ٩           | ٩          | ٩                  |   |
|        |                 |      |      |        |          | Es sino | d keine Daten verfü | ìgbar.      |            |                    | * |
| M      | <►              |      |      |        |          |         |                     |             |            |                    |   |
| √.     | 1               |      |      |        |          |         |                     |             | Serie      | nnummernverwaltung | + |
| ₩      |                 |      |      |        |          |         |                     |             | Serier     | nnummernverwaltung |   |

Bei Arbeiten mit Wiegand siehe "Wiegand: Benutzer hinzufügen.

5. Einzelne Seriennummern eingeben, um sie einzeln hinzuzufügen, Einzelne Seriennummern eingeben, um mehrere Sender hinzuzufügen. Felder richtig ausfüllen und Seriennummer richtig eingeben. Ok.

Dieses Gerät arbeitet weder mit Reservierungscodes noch lässt es Ersetzungen zu. Die gesamte Senderverwaltung erfolgt direkt im Speicher des Geräts über die Taste Einstellung speichern.

6. Auf dem Bildschirm der Gruppe: Nutzer hinzufügen, um HONOA-Benutzer hinzuzufügen.

|       |                      | SE      | NDER WIEGAND | BENUTZER              | INFORMATION |    |             |
|-------|----------------------|---------|--------------|-----------------------|-------------|----|-------------|
| Verfi | ügbar <b>5000</b> Be | eleat O |              |                       |             |    |             |
|       | E-Mail               | Namen   | Nachname     | Telefon               | Von         | An |             |
|       | ٩                    | ٩       | ٩            | ٩                     | ٩           | ٩  |             |
|       |                      |         | Es sind ke   | eine Daten verfügbar. |             |    |             |
| M     |                      |         |              |                       |             |    | Nutzer hinz |
|       | <b></b>              |         |              |                       |             |    | L L         |

7. Die Felder mit den Informationen des Benutzers ausfüllen. Ok. Die verschiedenen Benutzer müssen die E-Mail-Adresse angeben, unter der sie ihr Honoa-Konto haben.

| ás |
|----|
|    |

Wenn ein Benutzer in cloudAssistant angemeldet wird, hat er mit der Honoa App automatisch Zugriff auf die Anlage.

8. In der grauen Leiste oben auf "Installationsname", um zur Installation zu gehen.

|   | 4000 0             | SE    | NDER WIEGANE | BENUTZER | INFORMATION |            |   |            |
|---|--------------------|-------|--------------|----------|-------------|------------|---|------------|
|   | E-Mail             | Namen | Nachname     | Telefon  | Von         | An         |   |            |
|   | ۹                  | ٩     | ٩            | ۹        | ٩           | ۹          |   |            |
|   | . jmir@jc-tech.com |       |              |          | 26.09.2023  | 01.01.2100 | 5 | <b>†</b> ∎ |
| н | <b>∢</b> 1 ► H     |       |              |          |             |            |   |            |

9. Geräte -> Konfiguration speichern

|     | stallationen / Installatione | n 123 / Geräte    |                 |            |             |
|-----|------------------------------|-------------------|-----------------|------------|-------------|
| -11 | Installationen 123           | 5th Avenue        | New York        |            | 奈ダ酸≭■言^     |
|     |                              | STAMMDATEN GERÄTE | BENUTZERGRUPPEN | EREIGNISSE | HISTORIE    |
|     | HONOADOOR                    | номо              | ADOOR           |            | 🗠 🗢 🖡 🖶 🗑 v |

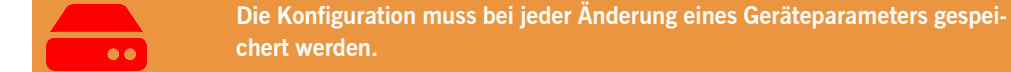

Es ist nicht notwendig, auf "Konfiguration speichern" zu klicken, um die Berechtigungen von HONOA-Benutzern zu aktualisieren.

### Relais einstellen und Zuweisung von Verkehrszeiten

Auf dem Bildschirm "Relais" des Geräts:

| Information       | Parameter | Relais | Sender | Benutzergruppen | Ereigni | sse                                 |                                                                 |   |                             |                                                                                             |                |
|-------------------|-----------|--------|--------|-----------------|---------|-------------------------------------|-----------------------------------------------------------------|---|-----------------------------|---------------------------------------------------------------------------------------------|----------------|
| Relais 1<br>ÖFFNE | N         |        |        |                 |         | typ Relais 1<br>Normalerweise offen | Aktivierungszeit Relais 1<br>1<br>Verzögerunszeit Relais 1<br>0 | 5 | Zeitplan für offene Tür<br> | Benutzerdefinierter Zeitplan für offene Tür<br><br>Benutzerdefinierte Türöffnungszeit<br>5  | \$             |
| Relais 2<br>GESCH | ILOSSE    |        |        | -               |         | fyp Relais 2<br>Normalerweise offen | Aktivierungszeit Relais 2<br>1<br>Verzögerunszeit Relais 2<br>0 | 5 | Zeliplan für offene Tür<br> | Benutzerdefinierter Zeitptan Nir offene Tür<br><br>Benutzerdefinierte Türötlinungszeit<br>1 | 5<br>Speichern |

- Relai X: Namen für das Relais vergeben
- Wahlschalter: Relais aktivieren / deaktivieren
- Typ Relais X: Bistabil / Normalerweise offen / Normalerweise geschlossen
- Aktivierungszeit Relais X: Einstellung der Zeit, die das Relais aktiv bleibt (standardmäßig ist dies 1 Sekunde)

• Verzögerunszeit Relais X: Einstellung der Zeit, die das Relais braucht, um sich zu aktivieren (standardmäßig ist dies 0 Sekunden)

• Zeitplan für offene Tür: Das Relais wird je nach zugewiesenem Wochenplan automatisch aktiviert. Ohne zugewiesenen Zeitplan arbeitet das Relais normal

• Benutzerdefinierter Zeitplan für offene Tür: Die Aktivierungszeit ändert sich entsprechend dem zugewiesenen Wochenplan von 1 Sekunde auf die in "Benutzerdefinierte Türöffnungszeit" ausgewählte Zeit. Ohne zugewiesenen Zeitplan arbeitet das Relais normal

• Benutzerdefinierte Türöffnungszeit: Zeit in Sekunden

Für den Betrieb der Uhrzeit und der Zeiten der Aktivierung muss das Gerät mit dem Internet verbunden sein.

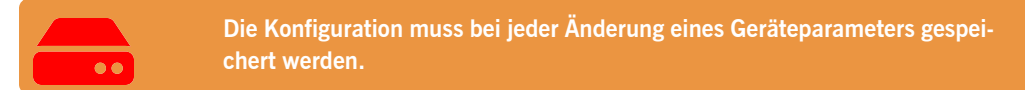

Die Namen des Relais werden in der HONOA APP gezeigt:

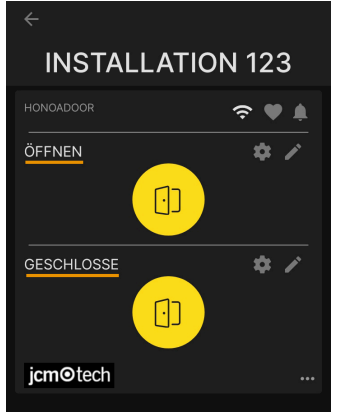

### Gruppenuhrzeiten einstellen

Auf dem Bildschirm "Aufbau" von Gruppen:

|    |          |        |       |       |                |                  |                                  |                     |                                                   |          |          |            |         |        | \$ B   |
|----|----------|--------|-------|-------|----------------|------------------|----------------------------------|---------------------|---------------------------------------------------|----------|----------|------------|---------|--------|--------|
|    |          |        |       |       |                | SE               | INDER                            | WIEGA               | AND BENUT                                         | ZER      | INFORMAT | ION        |         |        |        |
| Ve | rfüat    | nar 10 | 200   | Nicht | zugeordr       |                  | Beleat 1                         |                     |                                                   |          |          |            |         |        |        |
|    | )        |        | Aları | n :   | Code           | :                | Тур                              | :                   | Namen                                             | Nach     | iname :  | ldentifika | : Parkp | latz : |        |
|    |          |        |       |       |                | Q                |                                  | Q                   | c                                                 |          | ۹        |            | ۹       | ٩      |        |
|    |          | C      |       |       | 381077         |                  | MUVPRO                           | 04                  | Alexander                                         | Kern     | er       | 123456789Z | 15      |        | 1      |
|    | <b>I</b> | ∢ 1    | >     |       |                |                  |                                  |                     |                                                   |          |          |            |         |        |        |
| 1  |          | 1      |       |       |                |                  |                                  |                     |                                                   |          |          |            |         |        | - +    |
| è  |          | J.,    |       |       |                |                  |                                  |                     |                                                   |          |          |            |         |        |        |
|    |          |        |       |       |                |                  |                                  |                     |                                                   |          |          |            |         |        |        |
|    |          |        |       |       |                |                  |                                  |                     |                                                   |          |          |            |         |        |        |
|    |          |        |       |       |                |                  |                                  |                     |                                                   |          |          |            |         |        |        |
|    |          |        |       |       |                |                  |                                  |                     |                                                   |          |          |            |         |        | Zurück |
|    |          |        |       |       |                |                  |                                  |                     |                                                   |          |          |            |         |        | Zurück |
|    |          |        |       |       |                |                  |                                  |                     |                                                   |          |          |            |         |        | Zurück |
|    |          |        |       |       |                |                  |                                  |                     |                                                   |          |          |            |         |        | Zurück |
|    |          |        |       |       | Insta          | Illatione        | en / Installa                    | ation 1             | 23 / Benutzerg                                    | ruppen   | Gruppe 1 | / Aufbau   |         |        | Zurück |
|    |          |        |       |       | Insta          | Illatione        | en / Installa                    | ation 1             | 23 / Benutzerg                                    | ruppen / | Gruppe 1 | / Aufbau   |         |        | Zurück |
|    |          |        |       |       | Insta          | Illatione        | en / Installa                    | ation 1:            | 23 / Benutzerg                                    | ruppen   | Gruppe 1 | / Aufbau   |         |        | Zurück |
|    |          |        |       |       | Insta          | Illatione<br>s Z | en / Installa<br>eitpläne        | ation 1:            | 23 / Benutzerg                                    | ruppen / | Gruppe 1 | / Aufbau   |         |        | Zurück |
|    |          |        |       |       | Insta          | Illatione<br>s Z | en / Installa                    | ation 1.            | 23 / Benutzerg                                    | ruppen / | Gruppe 1 | / Aufbau   |         |        | Zurück |
|    |          |        |       |       | Insta<br>Relai | Illatione<br>s Z | en / Installa                    | ation 1:            | 23 / Benutzerg                                    | ruppen / | Gruppe 1 | / Aufbau   |         |        | Zurück |
|    |          |        |       |       | Insta          | Illatione<br>s Z | eitpläne                         | ation 1.            | 23 / Benutzerg                                    | orR      | Gruppe 1 | / Aufbau   |         |        | Zurück |
|    |          |        |       |       | Insta<br>Relai | allatione<br>s Z | en / Installa<br>eitpläne        | ation 13            | 23 / Benutzerg                                    | ruppen / | Gruppe 1 | / Aufbau   |         |        | Zurück |
|    |          |        |       |       | Insta          | Illatione<br>s Z | en / Installa                    | ation 1:<br>H       | 23 / Benutzerg<br>ONOADC                          | OR       | Gruppe 1 | / Aufbau   |         |        | Zurück |
|    |          |        |       |       | Insta          | Illatione<br>s Z | on / Instalia<br>eitpläne        | ation 13            | 23 / Benutzerg                                    | orR      | Gruppe 1 | / Aufbau   |         |        | Zurück |
|    |          |        |       |       | Insta          | Illatione<br>s Z | en / installa<br>eitpläne        | ation 13            | 23 / Benutzerg<br>ONOADC                          | orR      | Gruppe 1 | / Aufbau   |         |        | Zurück |
|    |          |        |       |       | Insta          | Illatione<br>s Z | eitpläne                         | H                   | 23 / Benutzerg<br>ONOADC<br>USERS                 | OR       | Gruppe 1 | / Aufbau   |         |        | Zurück |
|    |          |        |       |       | Insta          | s Z              | en / Installa<br>eitpläne<br>ÖFF | H<br>FNEN           | 23 / Benutzerg<br>ONOADC<br>USERS                 | OR       | Gruppe 1 | / Aufbau   |         |        | Zurück |
|    |          |        |       |       | Insta          | s Z              | eitpläne                         | H<br>ENEN           | 23 / Benutzerg<br>ONOADC<br>USERS<br>ISE<br>USERS | OR       | Gruppe 1 | / Aufbau   |         |        | Zurück |
|    |          |        |       |       | Insta          | s z              | eltpläne                         | H<br>ENEN           | 23 / Benutzerg<br>ONOADC<br>USERS<br>ISE<br>USERS | OR       | Gruppe 1 | / Aufbau   |         |        | Zurück |
|    |          |        |       |       | Insta<br>Relat | s z              | eltpläne                         | H<br>FNEN<br>SCHLOS | 23 / Benutzerg<br>ONOADC<br>USERS<br>ISE<br>USERS | OR       | Gruppe 1 | / Aufbau   |         |        | Zurück |
|    |          |        |       |       | Insta          | s s Z            | en / Instalia<br>eitpläne<br>ÖFF | H<br>FNEN<br>SCHLOS | 23 / Benutzerg<br>ONOADC<br>USERS<br>ISE<br>USERS | OR       | Gruppe 1 | / Aufbau   |         |        | Zurück |
|    |          |        |       |       | Relat          | s z              | eitpläne                         | H<br>FNEN           | 23 / Benutzerg<br>ONOADC<br>USERS<br>SSE<br>USERS | OR       | Gruppe 1 | / Aufbau   |         |        | Zurück |

Der Benutzer der Gruppe können das Relais nur aktivieren, wenn sie sich innerhalb des zugewiesenen Zeitplans befinden. Für den Betrieb des Zeitplans muss das Gerät mit dem Internet verbunden sein.

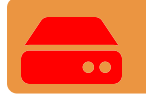

Die Konfiguration muss bei jeder Änderung eines Geräteparameters gespeichert werden.

### Administrator: Honoa

HONOA-Benutzer können Ihre Kontaktinformationen einsehen, indem sie auf das Logo unten links neben dem Gerät in der HONOA App klicken.

Die Kontaktinformationen können auf dem Bildschirm "Honoa" unter "Administrator" geändert werden.

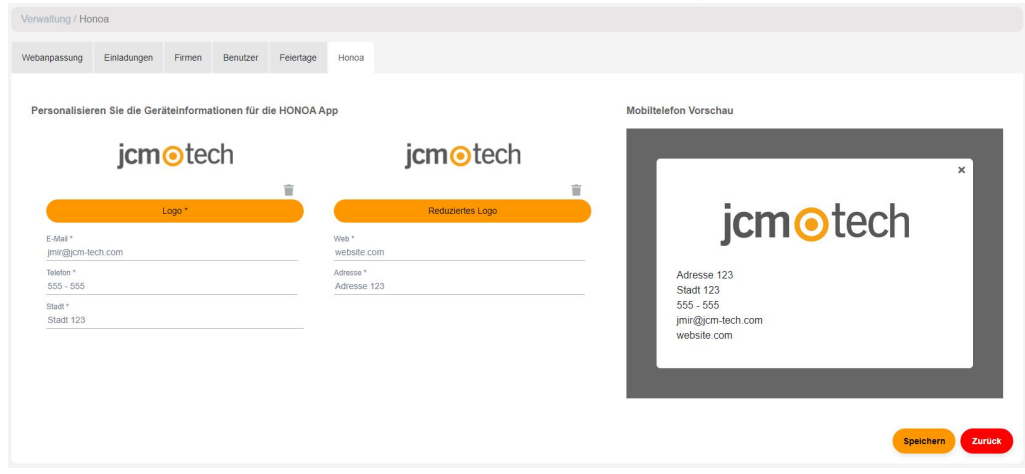

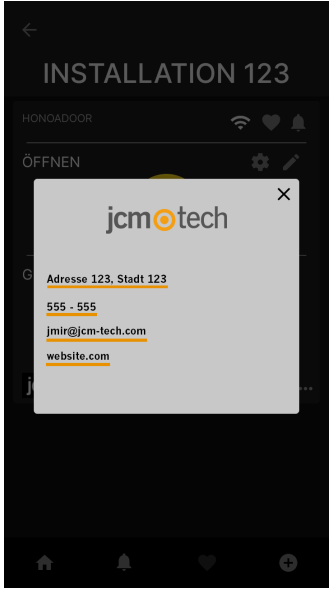

## Ereignisse

HONOADOOR ist ein Gerät mit Ereignishistorie. Um sie zu sehen, in **cloud**Assistant auf den Bildschirm "Ereignisse" des Geräts gehen.

Die Ereignisse werden lokal auf dem Gerät gespeichert. Wenn HONOADOOR keine Internetverbindung hat, funktioniert das Gerät weiter, doch können die Ereignisse nicht gelesen werden. Um die Ereignisliste des Geräts zu laden, auf den Bildschirm "Ereignisse"  $\rightarrow$  "Ereignisse laden" gehen.

Zum Lesen der Ereignisse muss das Gerät mit dem Internet verbunden sein.

| OADOOR      |       |              |      | HONOADC    | OOR         |                  |      |              |    |                       |   |
|-------------|-------|--------------|------|------------|-------------|------------------|------|--------------|----|-----------------------|---|
| Information | Param | neter Relais | Code | es Benutze | ergruppen   | Ereignisse       |      |              |    |                       |   |
| Datum       | :     | Ereignis     | :    | benutzer   | :           | Code             | :    | Gruppe       | :  | Zusätzliche Inf       |   |
|             | Q     |              | Q    |            | Q           |                  | Q    |              | Q  | ٩                     |   |
|             |       |              |      | Es s       | ind keine [ | )aten verfügbar. |      |              |    |                       | ÷ |
| 4 4 ▶       | Þ     |              |      |            |             |                  |      |              |    |                       |   |
| ★           |       |              |      |            |             |                  |      |              |    |                       |   |
|             |       |              |      |            |             |                  | Erei | onisse laden | Lö | schen von Ereignissen |   |

#### Zur Rücksetzung der Ereignisliste des Geräts "Ereignisse entfernen" wählen.

|      | ationen / Insta |                |              |          | OR / Parameter  |            |           |    |               |
|------|-----------------|----------------|--------------|----------|-----------------|------------|-----------|----|---------------|
|      |                 |                |              |          |                 |            |           |    |               |
| HONO | ADOOR           |                |              |          |                 |            | HONOADOOR |    | 🖂 🗢 🏥 🚔 📄 盲 🕹 |
|      |                 |                |              |          |                 |            |           |    |               |
|      |                 |                |              |          |                 |            |           |    |               |
|      |                 |                |              |          |                 |            |           |    |               |
|      | Information     | Dorometer      | Delais       | Codes    | Benutzeraninnen | Freignisse |           |    |               |
|      | intornation     | T urumovor     | TC-TG13      |          | benuzeigroppen  | Liciginate |           |    |               |
|      | HONOA Fern      | öffnung gestat | ten          |          |                 |            |           | Ja | <b>^</b>      |
|      | HONOA Blue      | tooth Hands-fr | ee gestatter | n (BETA) |                 |            |           | Ja |               |
|      | Wiegand-Kor     | nfiguration    |              |          |                 |            |           | ۰  |               |
|      | Ereigniskonf    | iguration      |              |          |                 |            |           | ¢  |               |

- •Liste der verfügbaren Ereignisse:
- •Zugriff verweigert / Sender nicht programmiert oder deaktiviert
- •Zugriff verweigert/Tag/Wiegand nicht programmiert oder deaktiviert
- ·Zugriff verweigert / Verdächtiger Sender
- ·Zugriff verweigert / Außerhalb des Kalenders
- Zugriff verweigert / Falscher Kanal
- Zugriff verweigert / APB
- Zugriff gewährt
- Tor geöffnet/geschlossen
- Zugang gewährt / Taster
- Sicherheitseingang aktiviert
- Strom ein
- •Zurücksetzen des Ereignisprotokolls
- FOTA

## Funktionsweise

### Fernsteuerung vom cloudAssistant aus

Um das Gerät fernzusteuern muss das Gerät mit dem Internet verbunden sein.

•Zu "Installationen" -> "Name der Installation" -> "Geräte" gehen und "Türstatus erhalten" (Taste mit Tür) wählen.

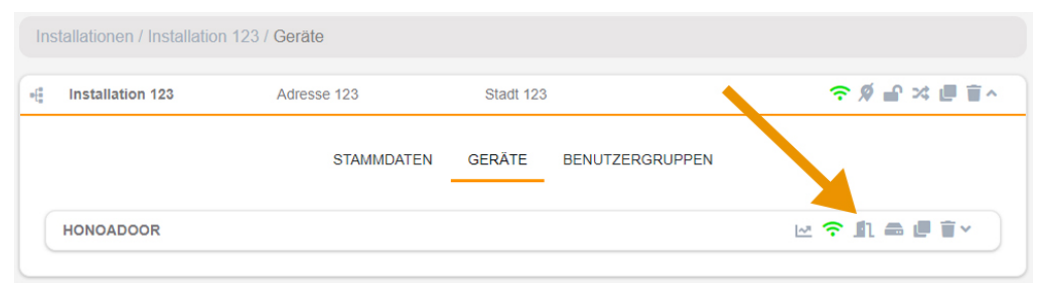

### Fernzustand

Türstatus 1 Relais ÖFFNEN Aktivierungszeit von in Sek Relais 1 Öffnen Status aktivieren 1 ¢ Eingabestatus GESCHLOSSE Aktivierungszeit von in Sek Relais 2 Offene Tür aktivieren \$ 1 Geschlossene Tür Geräteinformation Art des Geräts HONOADOOR / EBASEDOOR Verbindungstyp WiFi Verbindungssignal Ausgezeichnet RSSI-Wert -42 dBm EBASEDOOR 02 Hardware version Software version 00.00.06.15

Status aktualisieren

×

Der Status der Eingänge des Geräts kann angezeigt und seine Relais können aus der Ferne aktiviert werden. Ebenso stehen die Geräteinformationen zur Verfügung (Versionen des Geräts, Verbindungspegel usw.).

# Anti-Passback

HONOADOOR kann mit Anti-Passback arbeiten. Die Anti-Passback-Funktion funktioniert nur mit MOTION-Sendern und -Tags (bei kompatiblen Referenzen).

Die Anti-Passback-Funktion ermöglicht eine Durchgangskontrolle, die verhindert, dass ein Benutzer zwei aufeinanderfolgende Zugriffe in dieselbe Richtung vornehmen kann. Der Benutzer muss in jede Richtung (Eingang und Ausgang) einmal zugreifen.

#### MODUS 0:

Modus 0 gibt zur Ausführung des Vorgangs immer Berechtigung OK zurück. Die Timeback-Zeit hat in diesem Modus keine Auswirkungen.

#### MODUS1:

Modus 1 ist für einen einzigen Zugang gedacht, der gleichzeitig als Einfahrt und Ausfahrt funktioniert.

- •Beide Schleifen sind obligatorisch und zeigen an, ob der empfangene Code eine Einfahrt oder Ausfahrt vornimmt.
- •Der empfangene Kanal definiert weder Einfahrt noch Ausfahrt.
- •Nach Ablauf der Timeback-Zeit nach einer Bewegung geht der Code auf einen unbestimmten Status und ermöglicht alle Vorgänge.
- Die Ausfahrt ist unabhängig vom Status immer erlaubt, solange die entsprechende Schleife aktiv ist.
- •Der empfangene Kanal spielt keine Rolle.

#### MODUS 2:

Identisch zu Modus 1, gestattet jedoch keine freie Ausfahrt. Die Ausfahrt ist nur möglich, wenn der besetzte Platz existiert (Status = DRINNEN).

- •Beide Schleifen sind obligatorisch und zeigen an, ob der empfangene Code eine Einfahrt oder Ausfahrt vornimmt.
- •Der empfangene Kanal definiert weder Einfahrt noch Ausfahrt.
- •Nach Ablauf der Timeback-Zeit nach einer Bewegung geht der Code auf einen unbestimmten Status und ermöglicht alle Vorgänge.
- •Die Ausfahrt ist nur gestattet, wenn der Status DRINNEN ist, solange die entsprechende Schleife aktiv ist.
- •Der empfangene Kanal spielt keine Rolle.

#### MODUS 3:

Modus 3 ist für einen einzigen Zugang gedacht, der gleichzeitig als Einfahrt und Ausfahrt funktioniert. Der Zugang kann über Näherungsleser erfolgen (in diesem Fall werden die Präsenzschleifen nicht ausgelesen), oder mit Sendern und Schleifen funktionieren.

#### Zugang mit Näherung:

- •Der Näherungsleser für die Einfahrt muss als Kanal 1 eingestellt sein. Er fungiert als Einfahrt-Präsenzschleife.
- •Der Näherungsleser für die Ausfahrt muss als Kanal 2 eingestellt sein. Er fungiert als Ausfahrt-Präsenzschleife.

Es ist darauf zu achten, dass das Kanal-Relais-Verhältnis in der Zentrale entsprechend der Anlage korrekt eingestellt wird, d. h. ob ein einzelnes Relais für die Kanäle 1 und 2 oder Relais 1 und 2 (Mehrkanalanmeldungen) parallel gebrückt werden, um die Steuerung zu betätigen. Wenn der Zugang NICHT über Näherungsleser verfügt, muss er unbedingt mit magnetischen Präsenzschleifen ausgestattet sein.

#### Zugang mit Sender:

Für die Durchführung der Einfahrt wird Kanal 1 des Senders angesteuert. Für die Durchführung der Ausfahrt wird Kanal 2 des Senders angesteuert. Die Kanäle 3 und 4 werden nicht von der APB angesteuert, da diese Karte auf den Kanälen 3 und 4 immer ein Vorgang OK zurückgibt. Der Status der Schleifen wird ausgelesen, um die Richtung des Vorgangs zu erfahren und die Erlaubnis für den Vorgang zu erteilen oder abzulehnen.

•Die Eingangsschleife ist Pflicht, um die Einfahrt mit einem Sender durchführen zu können.

•Die Ausgangsschleife ist Pflicht, um die Ausfahrt mit einem Sender durchführen zu können.

Der Status jeder Speicherposition hat drei Stati: DRINNEN, DRAUSSEN, UNBESTIMMT Ist die Timeback-Zeit größer als 0, so geht sie nach ihrem Ablauf nach einem erfolgreichen Vorgang in den Status

UNBESTIMMT über.

Ist die Timeback-Zeit 0, arbeitet der APBK absolut, ohne Zeitsteuerung.

Für die Einfahrt ist zu prüfen, ob sich der Code im Status DRAUSSEN oder UNBESTIMMT befindet.

Für die Ausfahrt ist zu prüfen, ob sich der Code im Status DRINNEN oder UNBESTIMMT befindet.

#### MODUS 4:

Modus 4 ist für eine Situation mit einer physisch getrennten Einfahrt und Ausfahrt gedacht.

Die Zugänge können über Näherungsleser verfügen (in diesem Fall werden die Präsenzschleifen nicht ausgelesen).

•Der Näherungsleser für die Einfahrt muss als Kanal 1 oder 3 eingestellt sein.

•Der Näherungsleser für die Ausfahrt muss als Kanal 2 oder 4 eingestellt sein.

Es ist darauf zu achten, dass das Kanal-Relais-Verhältnis in der Steuerung entsprechend der Anlage korrekt eingestellt wird. Wenn die Zugänge NICHT über Näherungsleser verfügt, müssen sie unbedingt mit magnetischen Präsenzschleifen ausgestattet sein.

Für die Durchführung der Einfahrt wird dann der vom Sender empfangene Kanal und die aktivierte Schleife angesteuert. Die Kanäle 1 und 3 sind der Einfahrt zugeordnet. 2 und 4 der Ausfahrt.

Der Zustand der Schleifen wird ausgelesen, um die Erlaubnis für den Vorgang zu erteilen oder abzulehnen.

In beiden Fällen hat der Status jeder Speicherposition drei Stati: DRINNEN, DRAUSSEN, UNBESTIMMT.

Ist die Timeback-Zeit größer als 0, so geht sie nach ihrem Ablauf nach einem erfolgreichen Vorgang in den Status UNBESTIMMT über.

Ist die Timeback-Zeit 0, arbeitet der APBK absolut, ohne Zeitsteuerung.

Schema der HONOADOOR-Installation mit Einstellung der Eingänge für den Betrieb im Anti-Passback-Modus mittels magnetischer Eingangs-/Ausgangsdetektoren.

VERSORGUNGSEINGANG: Spannungsversorgung mit 230 VAC.

R1: RELAIS Kanal 1. Potentialfreier Kontakt.

R2: RELAIS Kanal 2. Potentialfreier Kontakt.

- Kenndaten der Ausgangsrelais (für ohmsche Last):
- Maximaler Strom: 2 A
- Höchstleistung: 60 W/62,5 VA.
- Maximale Spannung: 24 V AC/DC
- IN 1: Eingang offener Kontakt externer Magnetfühler.
- IN 2: Eingang offener Kontakt interner Magnetfühler.

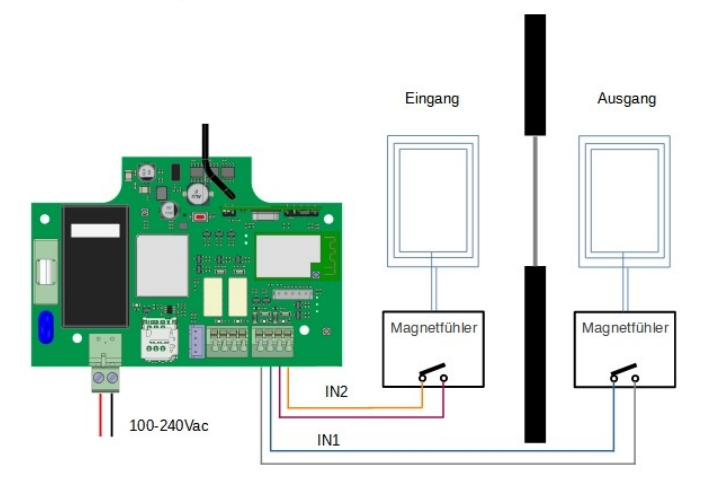

#### Einstellung in cloudAssistant

| nstallationsort de<br>HONOADOOR | es Emfängers *<br>R |                      |            | Empfängertyp auswählen *<br>HONOADOOR |  |
|---------------------------------|---------------------|----------------------|------------|---------------------------------------|--|
| Parameter                       | Relais Se           | nder Benutzergruppen | Ereignisse |                                       |  |
| Zeitzone                        |                     |                      |            | Europe/Berlin                         |  |
| AntiPassbac                     | k-Modus (APB)       |                      |            | Modus 1 (1 Tor Eingang / Ausgang)     |  |
| AntiPassbac                     | k-Resetzeit in Stur | nden (AntiTimeback)  |            | 0                                     |  |
| HONOA Fer                       | nöffnung gestatten  | l.                   |            | Ja                                    |  |
| HONOA Blue                      | etooth Hands-free   | gestatten            |            | Ja                                    |  |
| Geben Sie 1                     | Namen ein           |                      |            | Anti-Passback Eingang                 |  |
| Geben Sie d                     | len 1-Modus ein     |                      |            | Normalerweise geöffneter APB-Eingang  |  |
| Geben Sie 2                     | Namen ein           |                      |            | Anti-Passback Ausgang                 |  |
| Geben Sie d                     | len 2-Modus ein     |                      |            | Normalerweise geöffneter APB-Ausgang  |  |

Der Anti-Timeback ist ein zeitgesteuerter Anti-Passback, der nach Ablauf der eingestellten Zeit zweimal hintereinander den Zugang in die gleiche Richtung erlaubt. Voreingestellt auf 0 (ohne Anti-Timeback).

# Verifizierung

# LED-Verhalten

| Ausschalten                                   |            | Behoben          |              | Blinken                                                       |
|-----------------------------------------------|------------|------------------|--------------|---------------------------------------------------------------|
| Status                                        | Status-LED | Netzwerk-<br>LED | Internet-LED | Aktion                                                        |
| Ausschalten                                   | $\bigcirc$ | $\bigcirc$       | $\bigcirc$   | -                                                             |
| Keine Firmware                                | •          |                  |              | TECHNISCHEN SUPPORT<br>ANRUFEN                                |
| Wird gestartet                                | ●←         | $\bigcirc$       | $\bigcirc$   | WARTEN                                                        |
| Wi-Fi wird konfiguriert                       | •          |                  | $\bigcirc$   | Web oder WPS zum Konfigurieren<br>der Konnektivität verwenden |
| Wi-Fi Zeitüberschreitung<br>wird konfiguriert | ●←         |                  | $\bigcirc$   | GERÄT NEU STARTEN                                             |
| Wi-Fi wird verbunden                          |            | •                | $\bigcirc$   | WARTEN                                                        |
| Wi-Fi-Fehler                                  | •          |                  | $\bigcirc$   | FALSCHES WI-FI-KENNWORT<br>ROUTER PRÜFEN (WI-FI)              |
| Internet wird verbunden                       |            |                  | •            | WARTEN                                                        |
| Internetfehler                                | •          | •                | ●←           | ROUTER PRÜFEN (INTERNET)                                      |
| Cloud wird verbunden                          |            |                  | •            | WARTEN                                                        |
| Cloud-Fehler                                  | •          | •                |              | TECHNISCHEN SUPPORT<br>ANRUFEN                                |
| Bereit                                        |            |                  | •            | -                                                             |
| Zurücksetzen                                  | •          | ●←               | ●←           | Reset-Taste gedrückt halten                                   |
| Aktualisieren                                 | •          | ●←               | •            | WARTEN                                                        |
| Kommuniziert                                  | •          |                  |              | -                                                             |

### Abdeckungsprobleme beheben

Falls das Gerät am Einbauort keine optimale Abdeckung hat, können Sie bei Ihrem Stammlieferanten eine der folgenden Antennenverlängerungen erwerben:

- 1. WIFI/BLE -> 1007315\_BLE\_ANT\_2M
- 2. GSM/2G/LTE -> 1007316\_MLTE\_ANT\_3M

## **Technische Daten**

| Parameter                | Wert                                    |
|--------------------------|-----------------------------------------|
| Spannungsversorgung      | 100 - 230Vac                            |
| Betr/ Ruheverbrauch      | 0,250A / < 0,001A                       |
| Relaiskontakte (R1 / R2) | 2A ohmsche Last                         |
| Betriebstemperatur       | -20°C / +70°C                           |
| Abmessungen              | 140 x 220 x 55mm                        |
| Schutzklasse             | IP54 (mit Kabeleinführungsstutzen IP65) |
| Frequenz                 | 868MHz                                  |
| Codierung                | Hochsicherer Wechselcode                |
| Speicher                 | 5000 Benutzer                           |
| GSM-Netzwerktyp          | LTE Cat M1/Cat NB2/EGPRS                |
| Netzwerktyp              | WIFI/BLE                                |

## Daten

### EU-Konformitätserklärung

Der Hersteller JCM TECHNOLOGIES, SAU erklärt, dass das Produkt HONOADOOR mit den relevanten grundlegenden Anforderungen der RED-Richtlinie 2014/53/EU und der RoHS-Richtlinie 2011/65/EU übereinstimmt. Siehe Website https://www.jcm-tech.com/de/klarungen/

JCM TECHNOLOGIES, SAU C/ COSTA D'EN PARATGE, 6B 08500 VIC (BARCELONA) SPANIEN

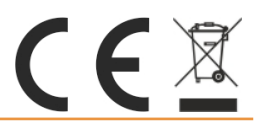